## Introduction

lynda.com helps anyone in any organization learn software, creative, and business skills to achieve personal, academic, or professional goals. Users get unlimited access to a vast online library of high-quality, current, and engaging video tutorials taught by recognized experts and working professionals.

You can now add lynda.com courses to your Blackboard courses with a few simple clicks using the lynda.com Blackboard Building Block.

## Directions

1) Navigate to your Blackboard course, and select the Build Content menu item. Choose the lynda.com Course option.

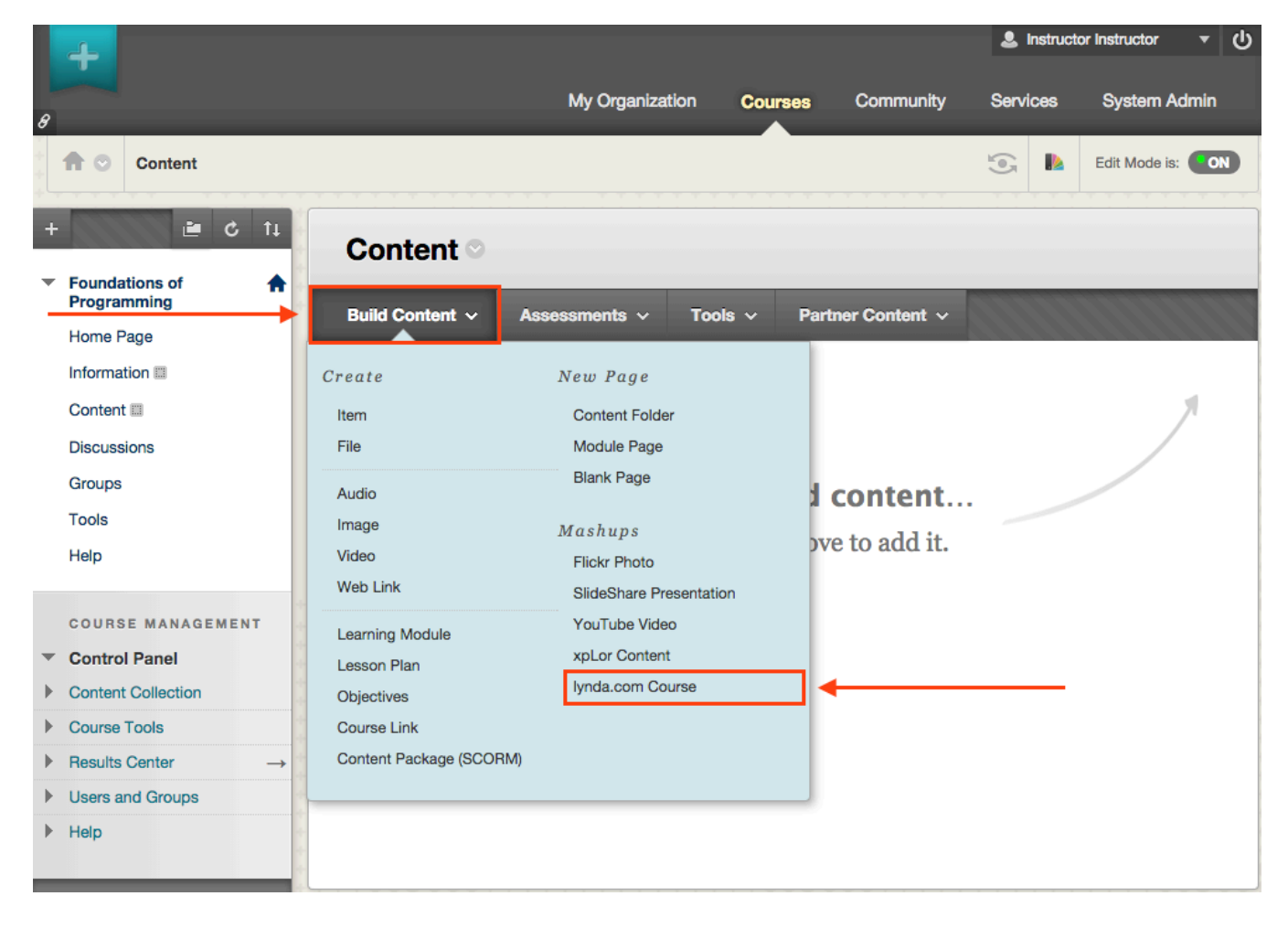

2) Search the lynda.com library using the Search bar, select from one of the suggested courses, or use the Browse menu on the right side.

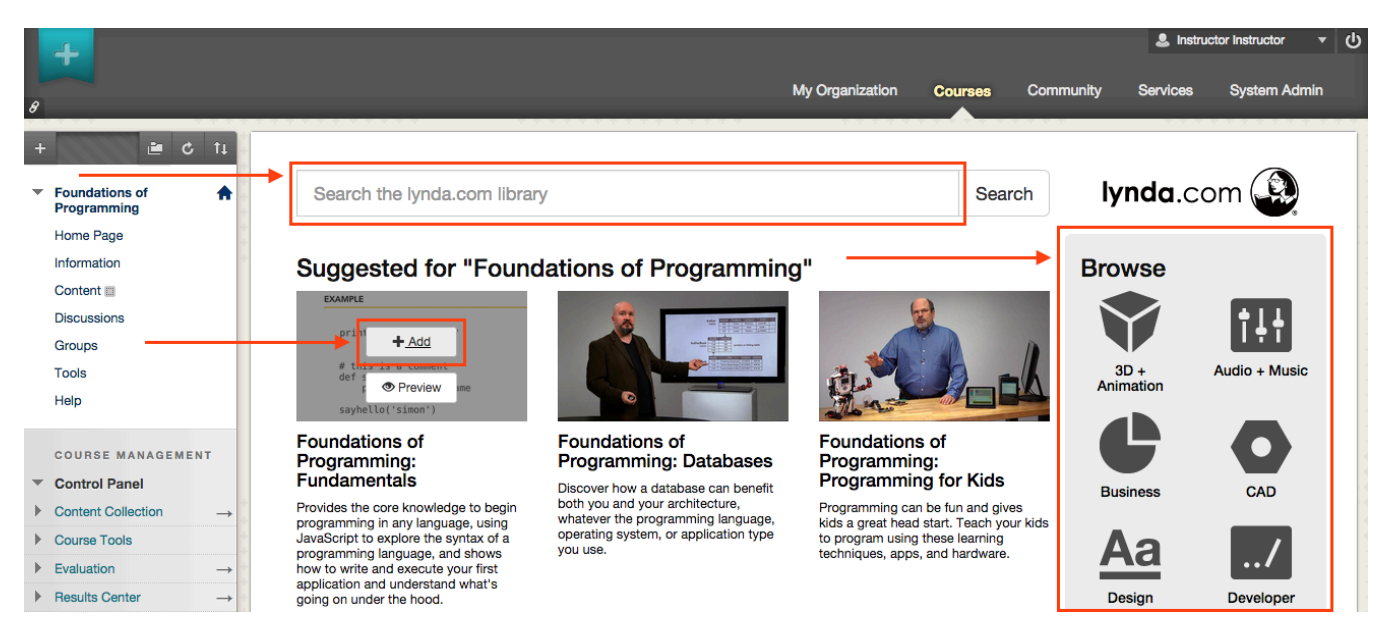

Use the +Add button to add the course to your Blackboard course.

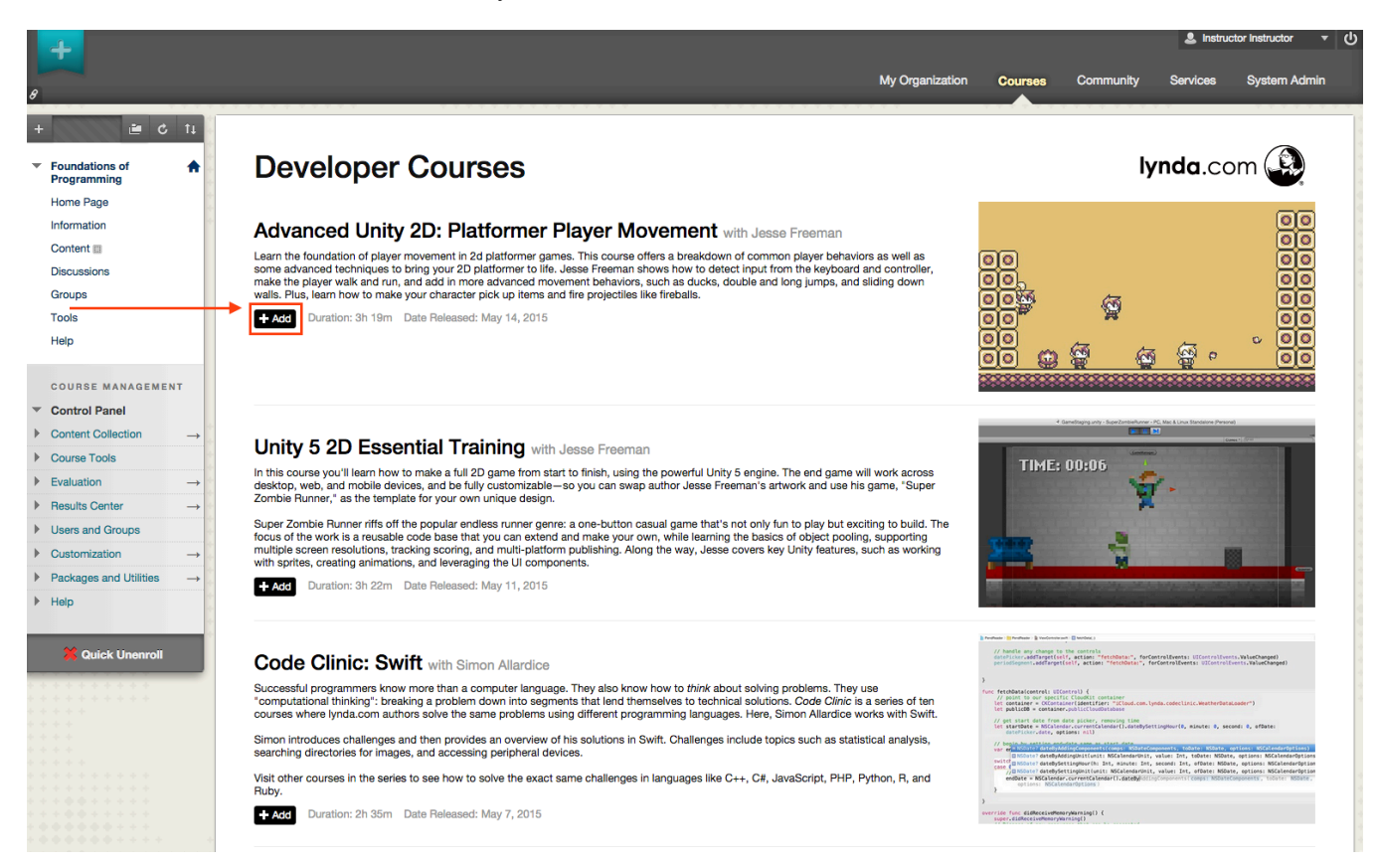

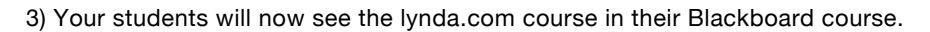

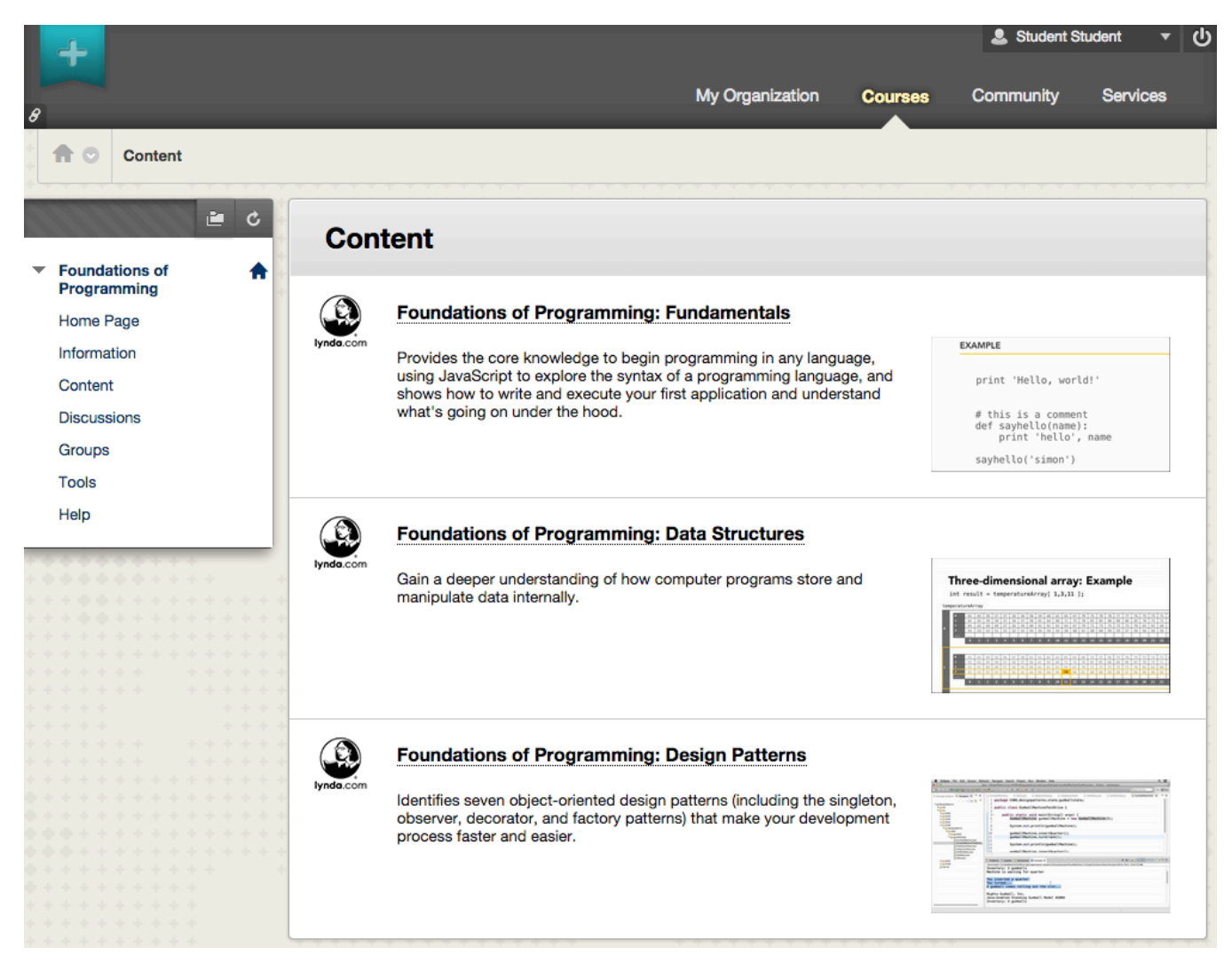